## Change your EIP contribution at www.Vanguard.com

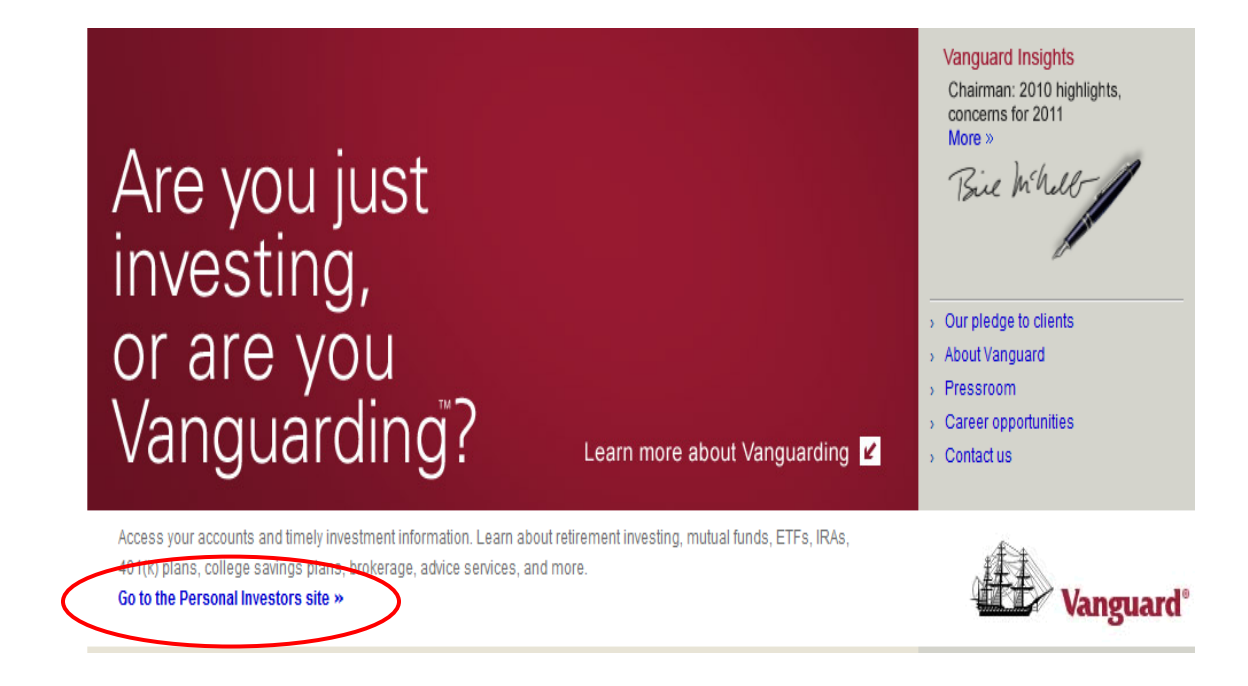

STEP 1: Log on to <u>www.Vanguard.com</u> and click the link Go to the Personal Investors site

**STEP 2**: On the **Personal Investors site** page, enter your user name and click **Log On.** On the following page, you will verify your security image, enter your password, and click **Submit.** 

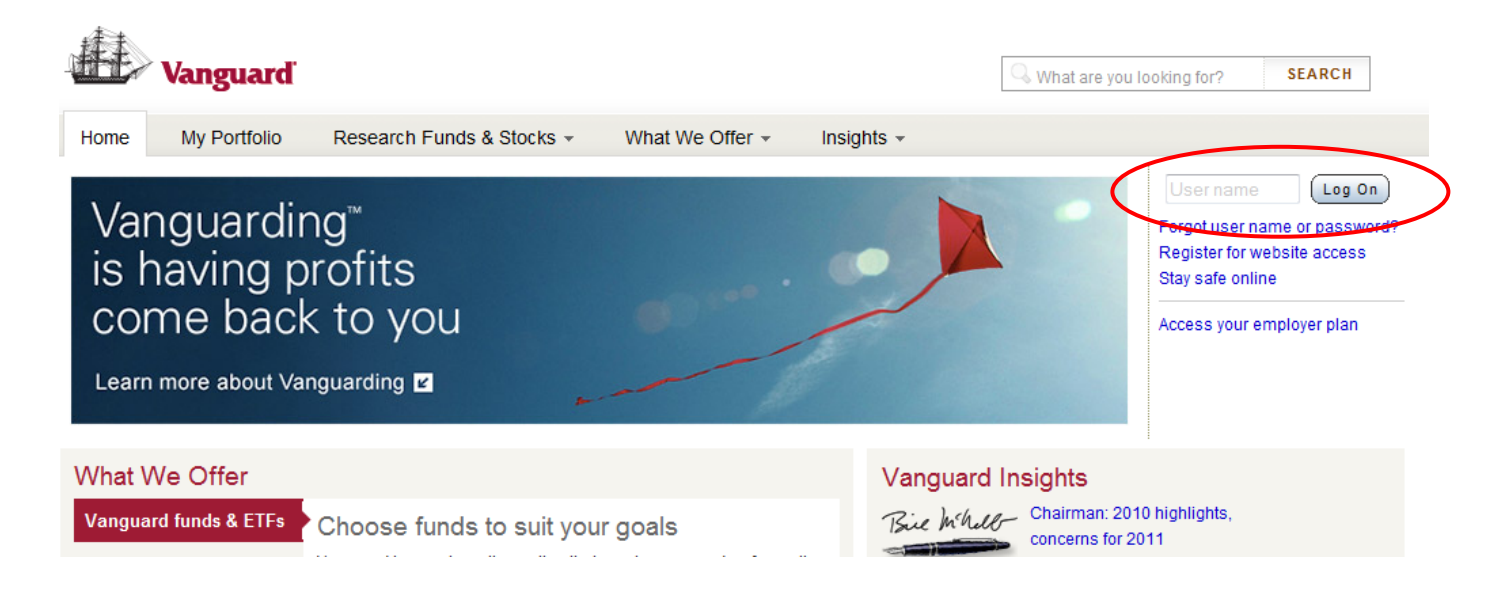

**STEP 3:** On your **Home** page, choose the **Contributions** option under the **Plan Summary** tab.

| RETIREMENT PL                      | ANS                              |                             |                                  | Invest ou          |
|------------------------------------|----------------------------------|-----------------------------|----------------------------------|--------------------|
|                                    | /anguard                         |                             |                                  |                    |
| Home                               | Plan Summary -                   | Research Funds -            | Planning & Education             | n ▼ My Profile ▼   |
| Welcor<br>E-mail add<br>Last logon | Overview<br>Perfo <b>v</b> nance | as<br>.net Edit<br>8 PM EST | this information<br>· Learn more |                    |
| Balances                           | Contributions                    |                             |                                  | Account Progress F |

STEP 4: Choose The J. Paul Getty Trust Employee Investment Plan – 097336

|           | RETIREMENT PLANS                                                                                                    |
|-----------|----------------------------------------------------------------------------------------------------|
|           | Vanguard                                                                                                    |
|           | Choose a plan                                                                                                    |
|           | > THE J. PAUL GETTY TRUST DEFINED CONTRIBUTION RETIREMENT PLAN - 097337                                                                     |
| $\langle$ | > THE J. PAUL GETTY TRUST EMPLOYEE INVESTMENT PLAN - 097336                                                                                 |
|           | © 1995–2011 The Vanguard Group, Inc. All rights reserved. Vanguard Marketing Corporation, Distributor. Terms and conditions of use   Obtain |

**STEP 5:** Under the heading **Paycheck Deduction**, click the **Change deduction** link

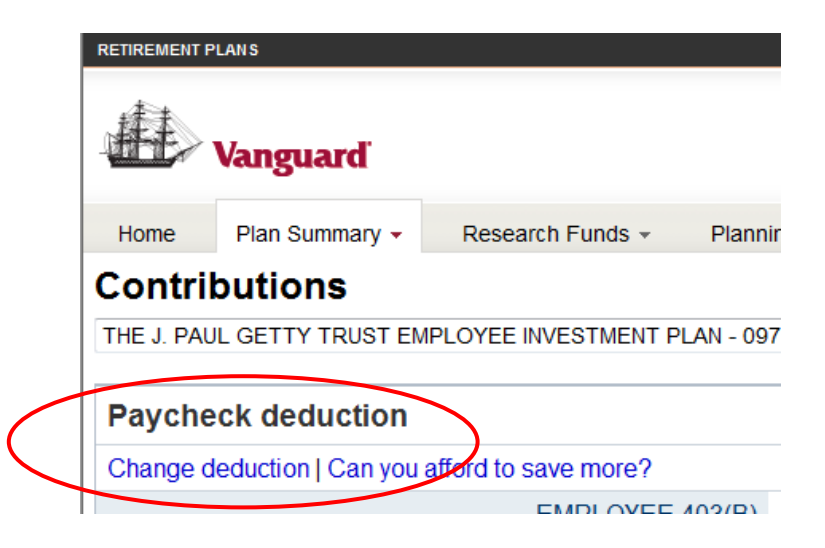

STEP 6: From the drop-down menu under Enter, choose whether you would like to enter a percentage or a dollar amount. Under the **New** heading, type in your new contribution amount. Then click Continue.

| Change your paycheck deduction and annual increase election<br>THE J. PAUL GETTY TRUST EMPLOYEE INVESTMENT PLAN - 097336                                                                              |                                                                                   |
|----------------------------------------------------------------------------------------------------|-----------------------------------------------------------------------------------|
| <ul> <li>What you should know</li> <li>Your paycheck deduction equals the amount withheld from each paycheck and invested in your employer-sponsored plan.</li> </ul>                                 | Paycheck<br>deduction<br>Step 1 of 4                                              |
| <ul> <li>Your paycheck deduction will be effective on or after February 25, 2011.</li> <li>If you select a dollar amount, your annual salary increases will not be reflected in your plan.</li> </ul> | Paycheck<br>deduction                                                             |
| Enter paycheck deductions. Use zero (0) for no deduction.                                                                                                    | Annual<br>increase election                                                       |
| Paycheck deduction                                                                                                    | Review and<br>submit                                                              |
| EMPLOYEE 403(B)                                                                                                    | Confirmation                                                                      |
| Current     Enter     Range     New       9%     Percent •     1%-100%     9       Cancel     Continue                                                                                                | Learn more<br>about<br>Paycheck deduction<br>plan rules @<br>Annual increase plan |

STEP 7: At the bottom of the following page, decide whether you want your paycheck deduction to increase automatically on an annual basis by clicking Yes or No. If you choose Yes, complete the remaining fields. When finished, click Continue.

| If you'd like to participate in an annual                                                                       | ncrease election, follow the steps below:                                                                 |             |
|----------------------------------------------------------------------------------------------------|----------------------------------------------------------------------------------------------------|-------------|
| Select an amount for your annual increase                                                                       | election.                                                                                                 |             |
| <ul> <li>Select a date. Each year on that date your contribution amount will automatically increase.</li> </ul> |                                                                                                    |             |
| <ul> <li>Your annual increase will stop when you re<br/>cap up to 100%.</li> </ul>                              | ach your current savings cap of 100%. However, to continue your annual savings increase, you may set a ne | ew savings  |
| Your annual increase                                                                                            |                                                                                                    |             |
| Automatically increase your paycheck                                                                            | deduction                                                                                                 |             |
| Would you like your deduction to automatically increase annually                                                | <ul><li> Yes</li><li> No</li></ul>                                                                        |             |
| Your annual paycheck deduction incr                                                                             | ease                                                                                                    |             |
| Paycheck deduction                                                                                              | 9%                                                                                                    |             |
| Annual increase                                                                                                 | 1 • %                                                                                                    |             |
| Annual increase effective date                                                                                  | January 2012 -                                                                                            |             |
| Annual increases to your paycheck d                                                                             | educt <del>ion will st</del> op at your savings cap                                                       |             |
| Your current savings cap                                                                                        | 100% Change your s                                                                                        | savings cap |
| Note: When taking withdrawals from a quali                                                                      | fied account or plan before age 59-1/2, you may have to pay ordinary income tax plus a 10% federal per    | nalty tax.  |
| Cancel                                                                                                    | Back                                                                                                    | Continue    |

STEP 8: On the next page, verify the information displayed and click Submit. You will then see a confirmation page with your new contribution information. Your new contribution amount will take effect within 1 to 2 pay periods.

Note: If you have questions or need further assistance, contact Vanguard at 800.523.1188.